## Adding Students to Groups in D2L

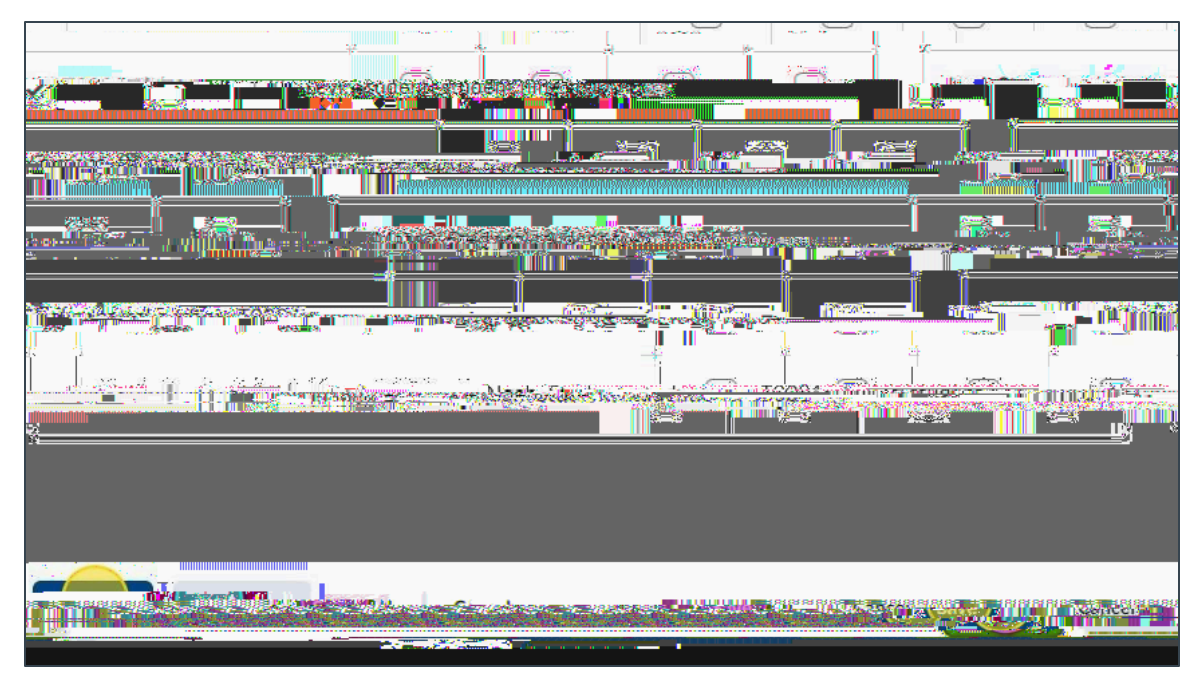

Figure: Once you have chosen your groups, click Save.

## Instructions for Self-Enrollment

Join Group